## 1. การเข้าสู่ระบบเปิด App Web Browser Safari แล้วพิมพ์ <u>https://member.baac.or.th/contacts</u>

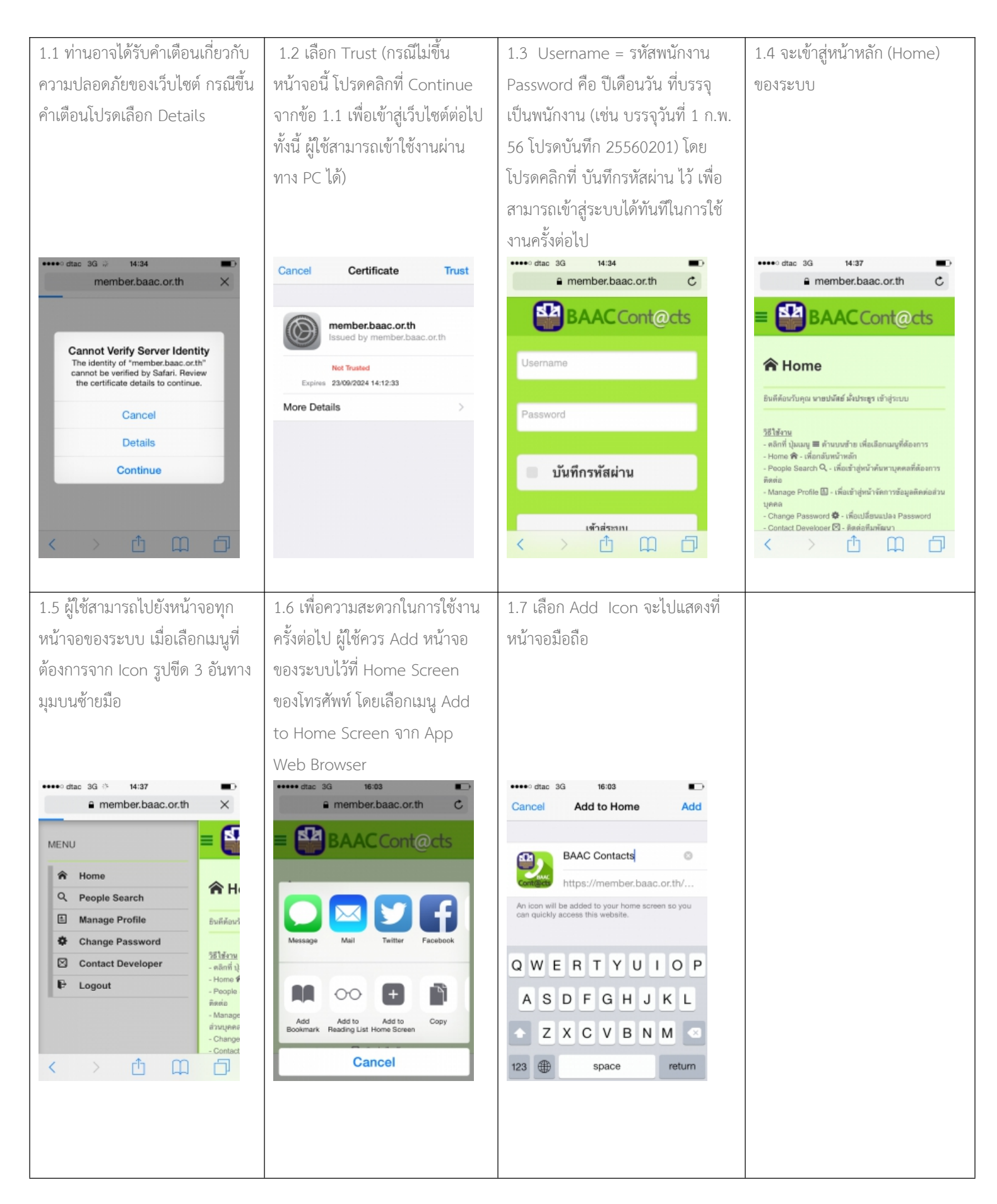

## 2. การปรับปรุงข้อมูลส่วนบุคคล

ระบบได้เปิดให้ผู้ใช้งานเป็นผู้ดูแลรับผิดชอบข้อมูลติดต่อส่วนบุคคลของตนในบางสดมภ์ที่ธนาคารไม่ได้เป็นผู้กำหนด เช่น รูปภาพประจำตัว, หมายเลข โทรศัพท์มือถือ, Line ID เป็นต้น โดยผู้ใช้งานควรทำการตรวจสอบและปรับปรุงข้อมูลดังกล่าวให้เป็นปัจจุบันเมื่อเริ่มต้นใช้งาน ส่วนข้อมูลที่ธนาคารเป็นผู้ กำหนดให้ เช่น e-Mail Address นั้น จะสามารถตรวจสอบความถูกต้องที่ระบบแสดงไว้ได้เพียงอย่างเดียว

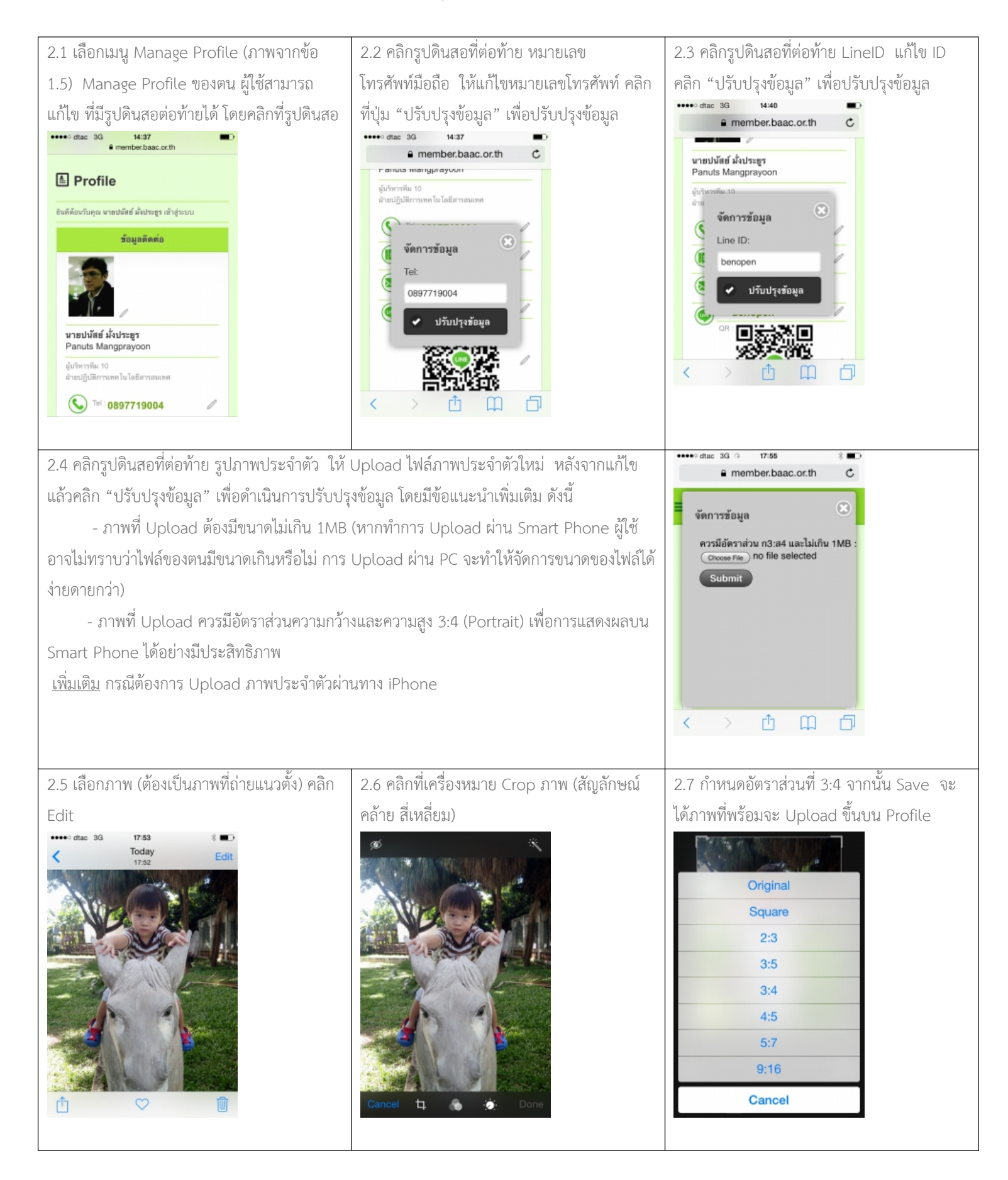

## การค้นหาบุคคลเพื่อติดต่อ

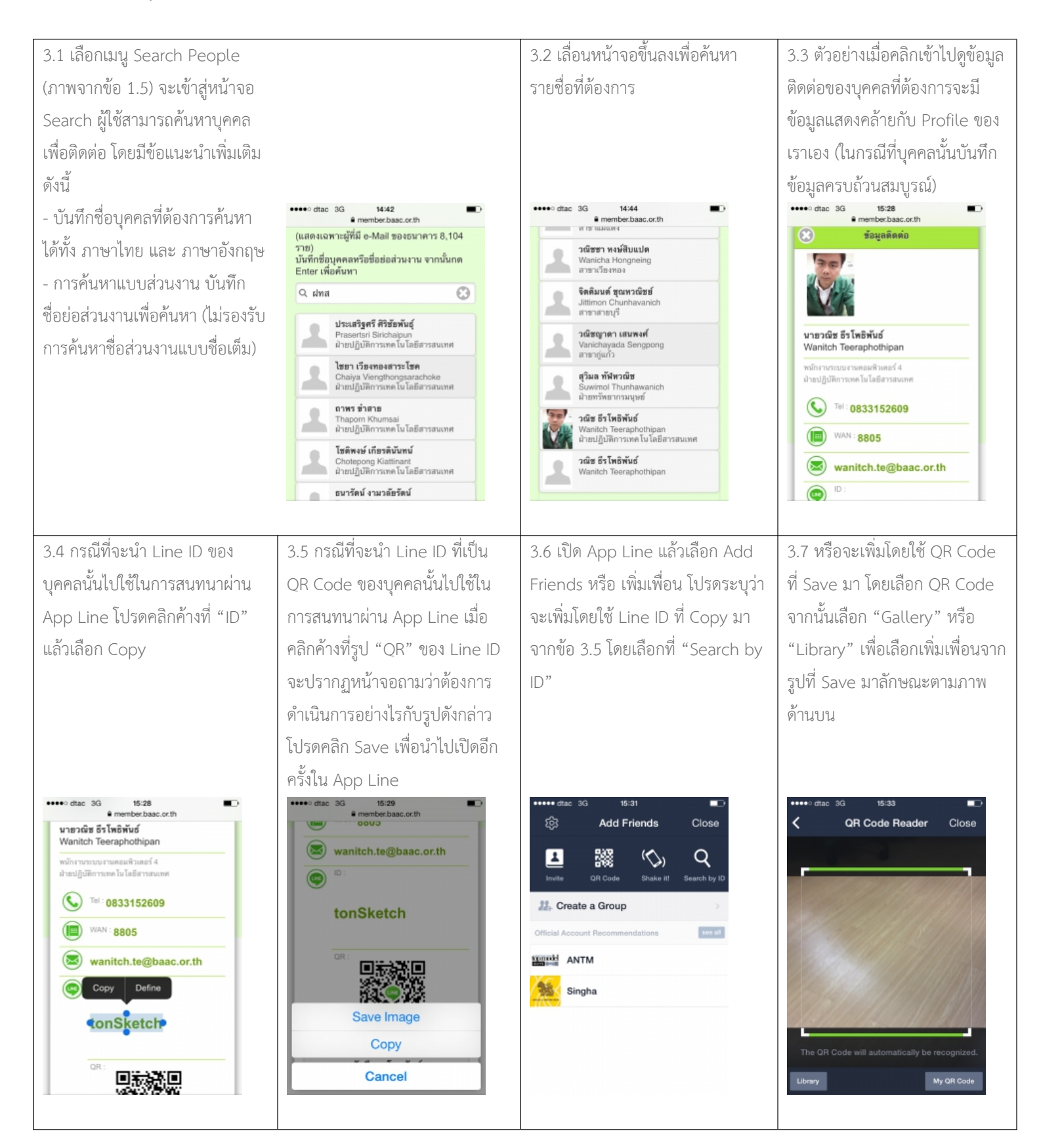

## 4. การบันทึกข้อมูลบุคคลที่ติดต่อบ่อยลงโทรศัพท์

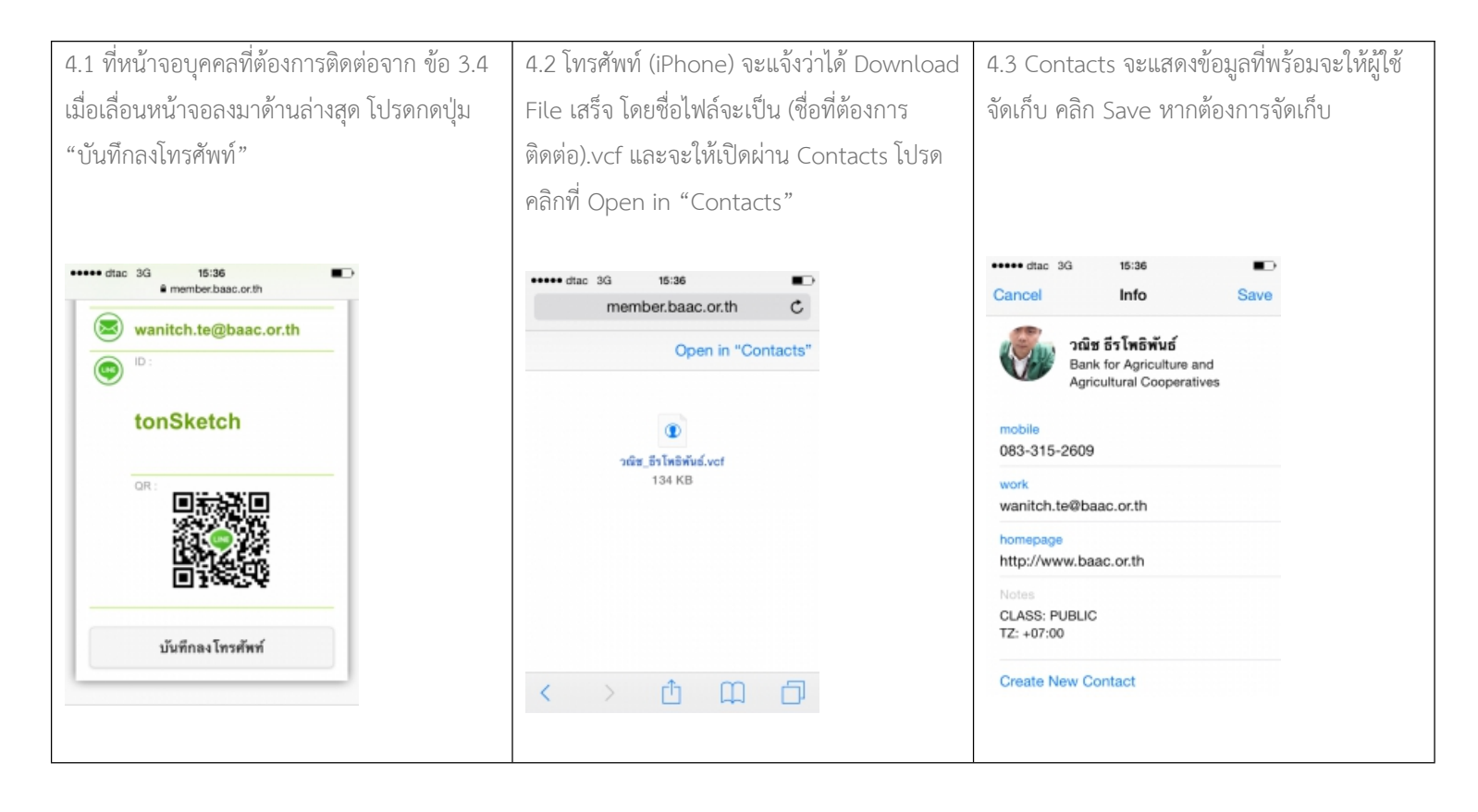